### **SEARCH BOX**

The Search Box can accommodate multiple line searches simultaneously, in one search. It also considers the quantity and unit of measure if provided. Use a comma to separate part number, quantity, and unit of measure. Click on the search button to display results.

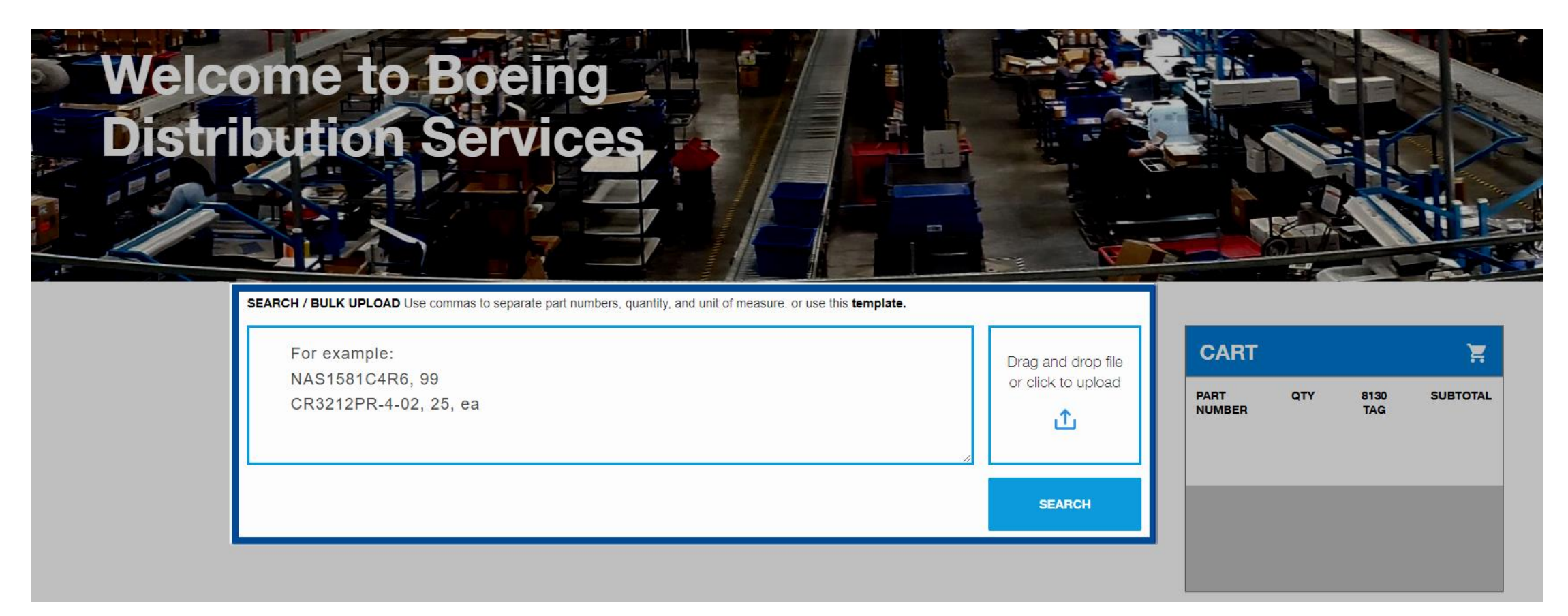

### **TEMPLATE AND ADVANCED SEARCH**

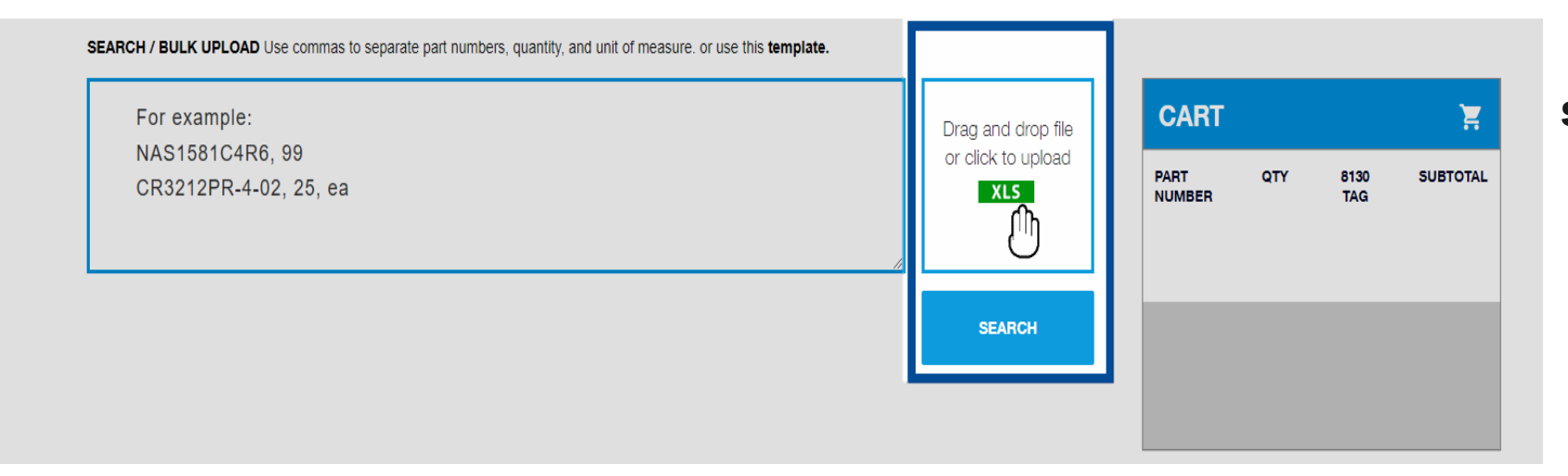

Drag & drop excel spreadsheets into bulk upload to enter parts automatically

Don't know the exact part number? Advanced Search lets you search for part numbers as you type

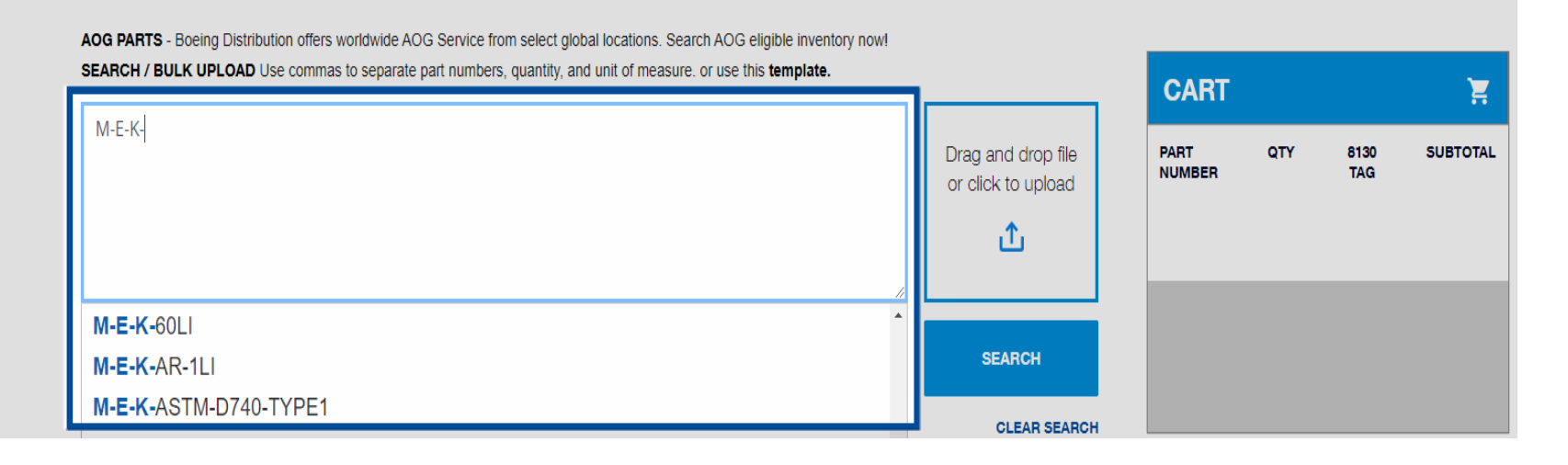

#### **BOEING PROPRIETARY**

### PART DETAIL PAGE

# By clicking on the part number you will be re-directed to the part detail page where more information is provided

| M-E-K-LI          |                                                                                                    |              |                                                                                    |                                      |                                    |                      | QUA        |                    |               | DD PART  |
|-------------------|----------------------------------------------------------------------------------------------------|--------------|------------------------------------------------------------------------------------|--------------------------------------|------------------------------------|----------------------|------------|--------------------|---------------|----------|
|                   |                                                                                                    |              |                                                                                    |                                      |                                    |                      |            |                    |               |          |
| PART<br>NUMBER    | DESCRIPTION                                                                                                   | MANUFACTURER | REVISION                                                                           | SHELI<br>LIFE                        | F CERTS                            | QUALITY<br>DOCUMENTS | <b>QTY</b> | UNIT OF<br>MEASURE | UNIT<br>PRICE | SUBTOTAL |
| M.E.K.<br>Why the | METHYLETHYLKETONE                                                                                             | SELECT       |                                                                                    | 75%<br>90%                           | - SELECT                           | -                    | 28         | 1LI                | \$            | \$       |
|                   |                                                                                                    |              |                                                                                    |                                      |                                    |                      |            |                    |               |          |
|                   | M.E.K. ≻ METHYLETHYLKETO<br>IN STOCK<br>UNIT PRICE<br>\$<br>ADDITIONAL INFORMATION<br>SDS - SAFETY DATA SHEET | DNE          | POTENTIAL ALTERNATES<br>1018781TL<br>104135<br>6810121307423<br>BGS0101878<br>C420 | M-E-F<br>M.E.K<br>MEK<br>METH<br>SAP | K<br>K<br>HYLETHYLKETONE<br>104135 |                      |            |                    |               |          |
|                   | PRICE BREAKS       PRICE     QUANTITY     SIZ       \$     10JR     1LL       \$     25JR     1LL             | E            | CM 217<br>CM0217                                                                   | TL 68<br>TT-M-<br>Z-23.              | 510-0004<br>-261<br>117            |                      |            |                    |               |          |
|                   | Manufacturer                                                                                                  |              | DOUSS                                                                              | ELIN                                 | Boeing Distribution Part N         | lumber               |            | Ν                  | I-E-K-LI      |          |
|                   | Standard Shelf Life                                                                                           |              | 21600                                                                              | DAYS                                 | Material Composition               |                      |            | CHI                | EMICAL        |          |
|                   | Size                                                                                                    |              |                                                                                    | 1LI                                  | ECCN #                             |                      |            | EAR99 DEA,         | EAR99         |          |
|                   | Pieces Per Pound                                                                                              |              |                                                                                    | N/A                                  | Design Holder Cage Code            |                      |            | 2914.              | C7910         |          |
|                   | DFAR Applicable                                                                                               |              |                                                                                    | NO                                   | Design Holder                      | -                    |            | APPLICHEM          | IGMBH         |          |
|                   | Revision Level Applicable                                                                                     |              |                                                                                    | NO                                   |                                    |                      |            |                    |               |          |
|                   | Proprietary Part                                                                                              |              |                                                                                    | NO                                   |                                    |                      |            |                    |               |          |
|                   | Hazardous                                                                                                    |              |                                                                                    | YES                                  |                                    |                      |            |                    |               |          |

#### **BOEING PROPRIETARY**

#### CHANGE ONE-TIME REQUIREMENTS & VIEW PRICE BREAKS

Headers that appear with an underscore can be changed (price breaks can be viewed under "unit price" where applicable)

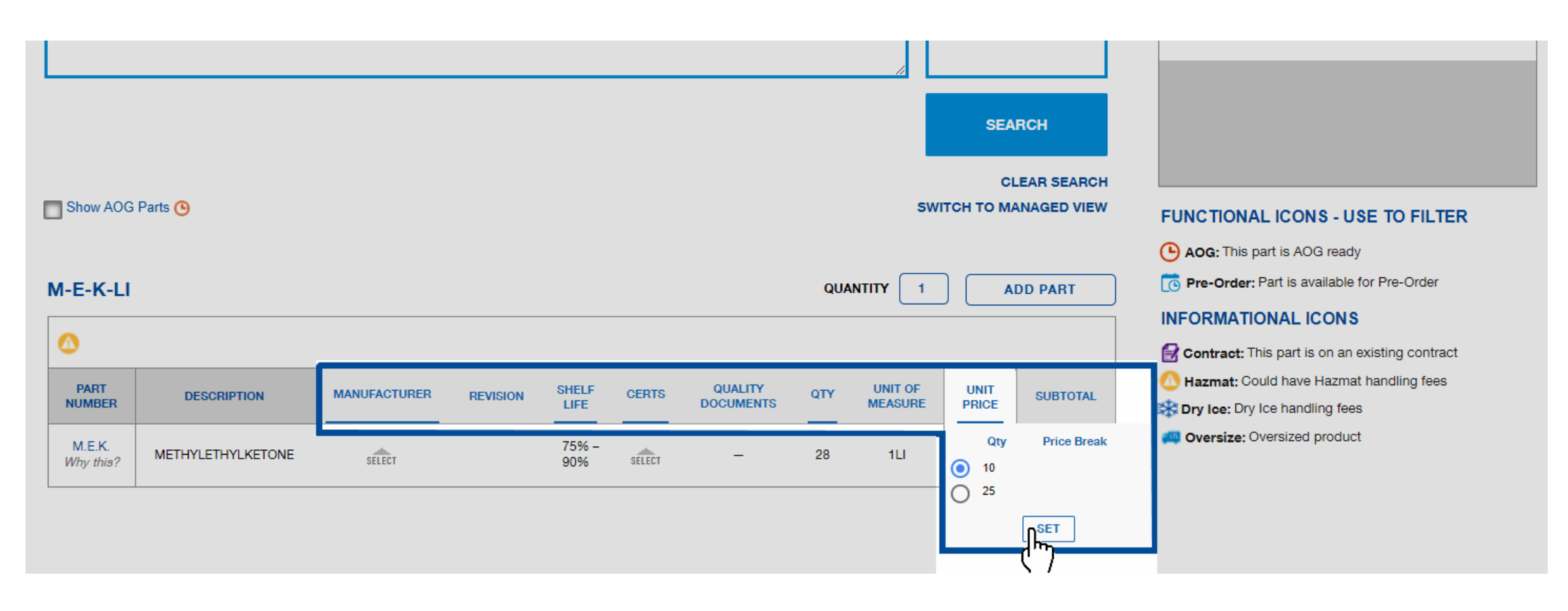

#### Both functional and informational icons provided to identify part attributes

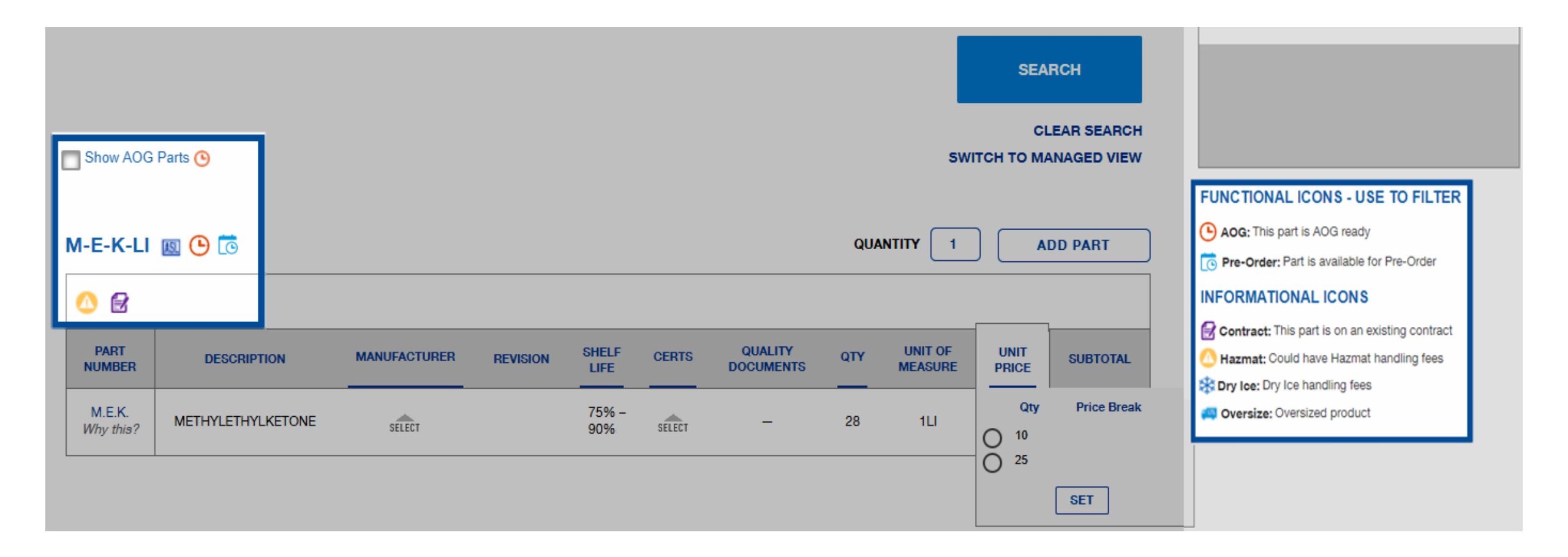

The AOG filter can be selected at the order level by clicking on the "Show AOG Parts" Box or at the line level by clicking on the AOG clock next to the part number

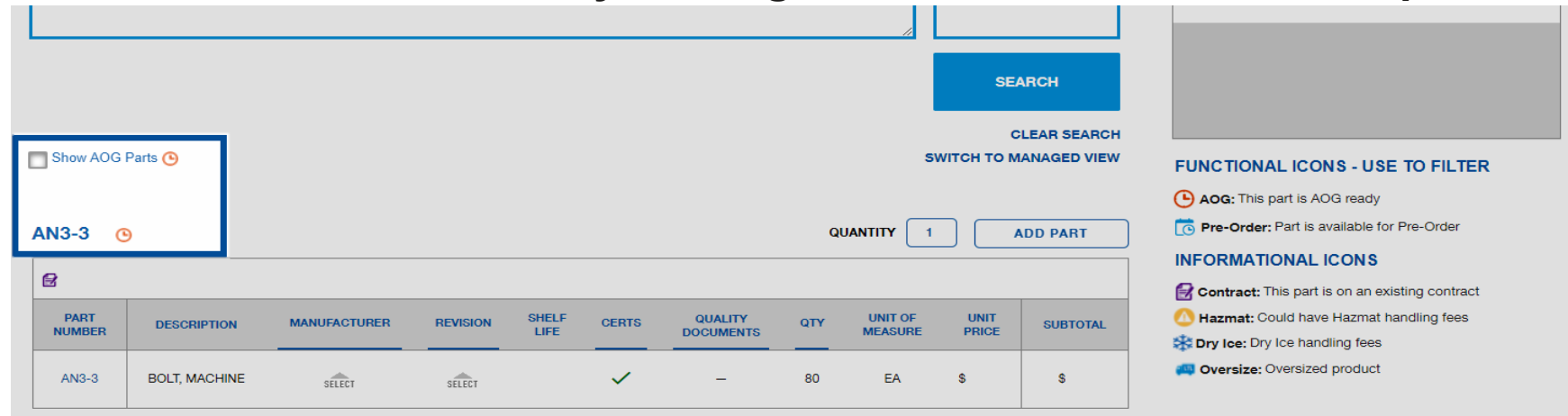

#### This will display AOG eligible inventory

|                |                  |                       |          |               |       |                      |     |                    | SE            |              |                                                                                                    |
|----------------|------------------|-----------------------|----------|---------------|-------|----------------------|-----|--------------------|---------------|--------------|----------------------------------------------------------------------------------------------------|
| Show AOG       | Parts 🕒          |                       |          |               |       |                      |     | S                  | итсн то м     | IANAGED VIEW | FUNCTIONAL ICONS - USE TO FILTER                                                                                                    |
|                |                  |                       |          |               |       |                      |     |                    |               |              | • AOG: This part is AOG ready                                                                                                    |
| AN3-3          | O X Displaying A | OG Eligible Inventory |          |               |       |                      | Q   |                    |               | ADD PART     | C Pre-Order: Part is available for Pre-Order                                                                                                    |
|                |                  | <u> </u>              |          |               |       |                      |     |                    |               |              | INFORMATIONAL ICONS                                                                                                    |
| B              |                  |                       |          |               |       |                      |     |                    |               |              | Gontract: This part is on an existing contract                                                                                                    |
| PART<br>NUMBER | DESCRIPTION      | MANUFACTURER          | REVISION | SHELF<br>LIFE | CERTS | QUALITY<br>DOCUMENTS | QTY | UNIT OF<br>MEASURE | UNIT<br>PRICE | SUBTOTAL     | Hazmat: Could have Hazmat handling fees The second second seco |
| AN3-3          | BOLT, MACHINE    | SELECT                | SELECT   |               | ~     | _                    | 31  | EA                 | \$            | S            | Oversize: Oversized product                                                                                                    |

#### **BOEING PROPRIETARY**

## **ADDING ITEMS TO THE CART**

Finalize your line level requirements, then click on the "Add Part" button to move the item to the cart. Click on the "VIEW CART" button to navigate to the shopping cart

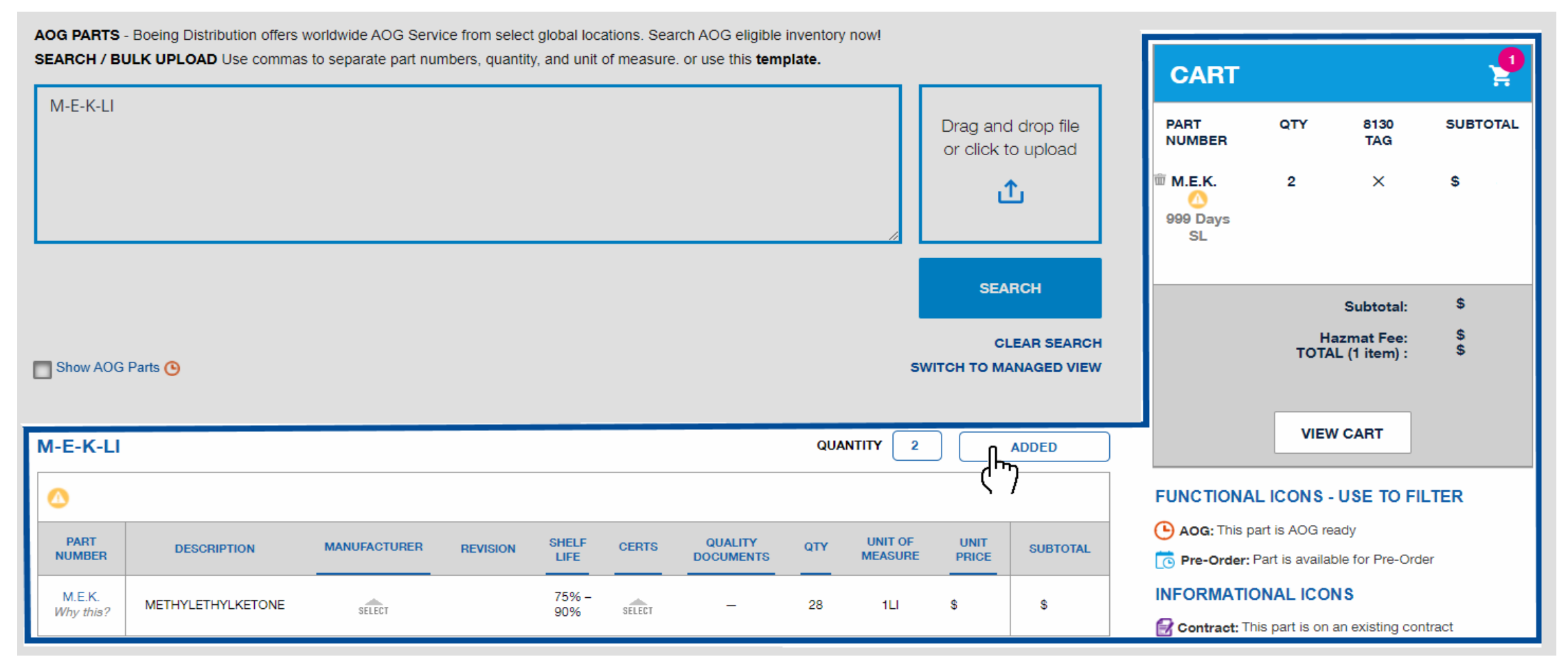

### LINE MINIMUM ERRORS

Line Minimum Errors must be resolved to save the quote or purchase. Increase the price or the quantity to meet the required line minimum values. Then click "update all" to reflect your changes.

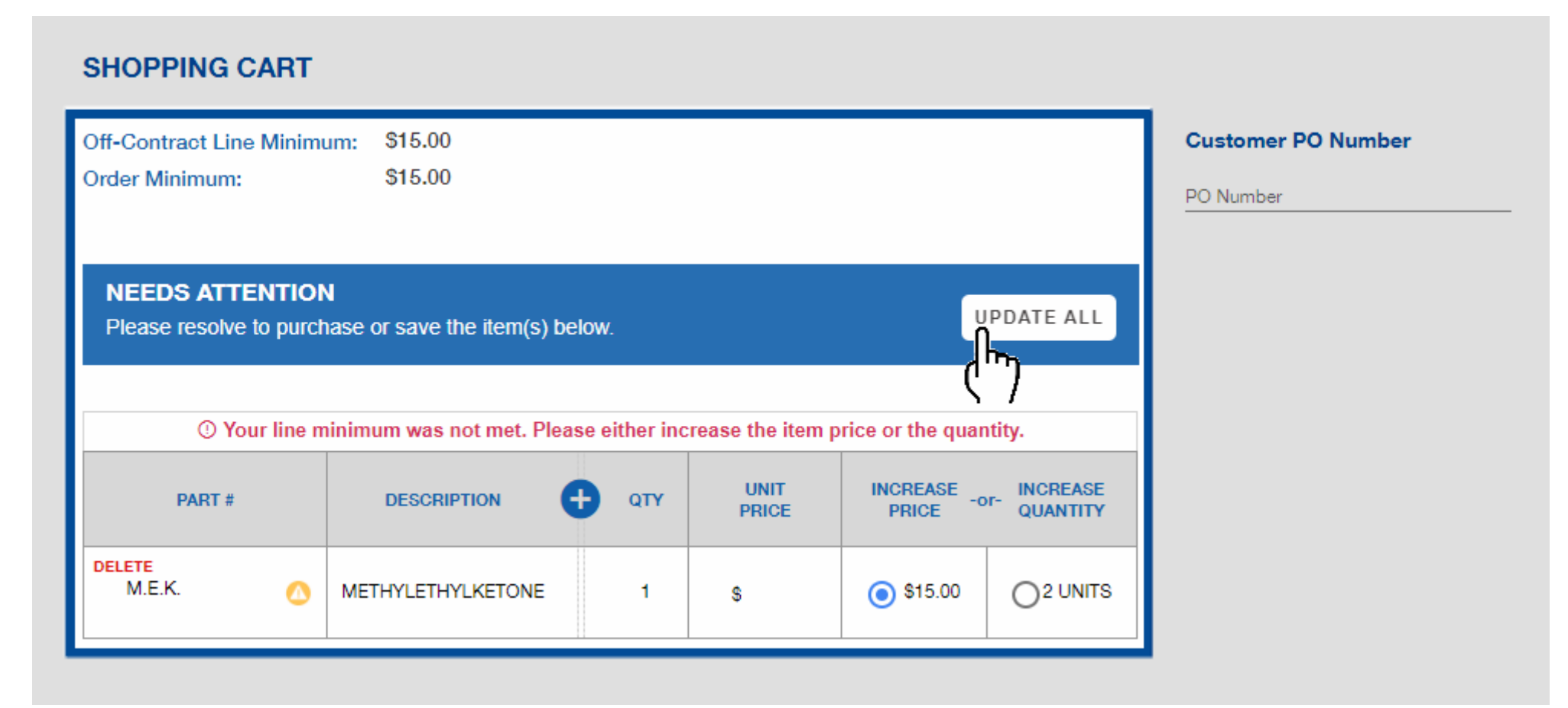

### **INTERNAL REFERENCES**

To enter any Internal references at the line level click on "Show Internal References". These references will be displayed on all corresponding documents. This area is not intended for warehouse instructions.

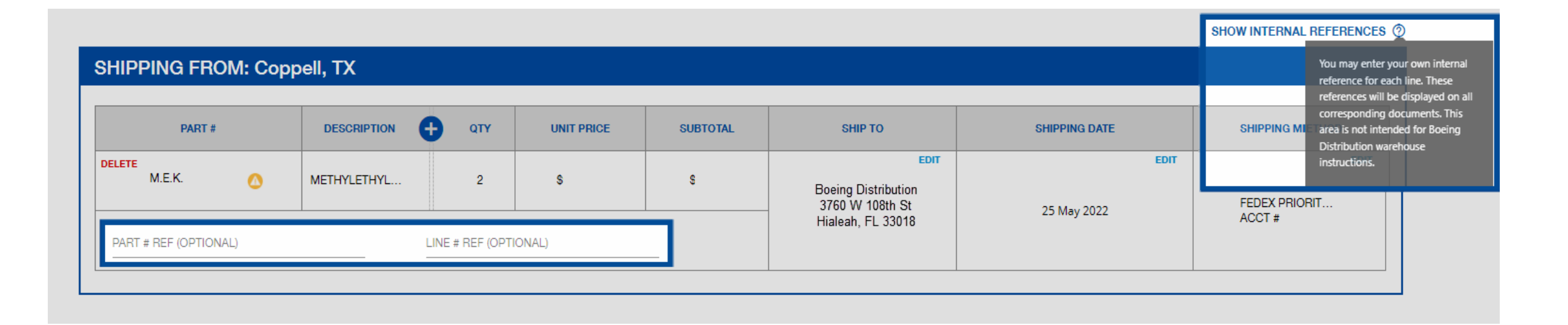

### LINE SPLIT

#### To split the line click on "EDIT" in the QTY column

| PART #           |               | ΩΤΥ                | UNIT PRICE | SUBTOTAL | SHIP TO                                        | SHIPPING DATE       | SHIPPING METHOD |
|------------------|---------------|--------------------|------------|----------|------------------------------------------------|---------------------|-----------------|
| ELETE<br>4002-28 | 1/4 TURN STUD | <b>EDIT</b><br>200 | s          | \$       | EDIT<br>Boeing Distribution<br>3760 W 108th St | EDIT<br>25 May 2022 | FEDEX PRIORIT   |

Click on "Split Quantity" and enter the QTY, "UPDATE" to save the changes and "OK" to apply the line split

| SPLIT QU       | JANTITY                 |                         | ×       | SPLIT QU                           | ANTITY                  |                         |         | ×  |
|----------------|-------------------------|-------------------------|---------|------------------------------------|-------------------------|-------------------------|---------|----|
| PART #: 4002   | 2-28 DESCRIPTIO         | N:                      |         | PART #: <u>4002-</u><br>1/4 TURN S | 28 DESCRIPTION          | <b>I</b> :              | _       |    |
|                |                         |                         | 1       | QTY                                | UNIT PRICE              | SUBTOTAL                |         |    |
| QTY            | UNIT PRICE              | SUBTOTAL                |         | 100                                | \$                      | \$                      |         |    |
| 200            | S                       | \$                      |         | Split quantity                     | will be subtracted from | original quantity added | to cart |    |
| Split quantity | will be subtracted from | original quantity added | to cart | 100                                | \$                      | \$                      | UPDATE  | Î  |
|                | JANTITY                 |                         |         |                                    | ANTITY                  |                         |         |    |
|                |                         |                         |         |                                    |                         |                         | _       |    |
|                |                         |                         | OANOLL  |                                    |                         |                         | CANCEL  | OK |

#### **LINE SPLIT**

#### Click on Customize Shipping By Line if required

| SHIPPING FROM: Mi | ami North, FL |           |            |          |                                        |               |                           |
|-------------------|---------------|-----------|------------|----------|----------------------------------------|---------------|---------------------------|
| PART #            | DESCRIPTION   | οτγ       | UNIT PRICE | SUBTOTAL | SHIP TO                                | SHIPPING DATE | SHIPPING METHOD           |
| DELETE            |               | QTY SPLIT |            |          | EDIT                                   | EDIT          | EDIT                      |
| 4002-28           | 1/4 TURN STUD | 100       | \$         | \$       | Boeing Distribution<br>3760 W 108th St | 25 M 2022     | FEDEX PRIORIT             |
| DELETE            |               | QTY SPLIT |            |          | Hialeah, FL 33018                      | 25 May 2022   | ACCT #                    |
| 4002-28           | 1/4 TURN STUD | 100       | \$         | \$       |                                        |               |                           |
|                   |               |           |            | 1        |                                        | C             | USTOMIZE SHIPPING BY LINE |

| PART #  | DESCRIPTION   | <b>Ω</b> ΤΥ | UNIT PRICE | SUBTOTAL | SHIP TO                     | SHIPPING DATE | SHIPPING METHOD |
|---------|---------------|-------------|------------|----------|-----------------------------|---------------|-----------------|
| DELETE  |               | QTY SPLIT   |            |          | EDIT<br>Design Distribution | EDIT          |                 |
| 4002-28 | 1/4 TURN STUD | 100         | \$         | \$       | 3760 W 108th St             | 25 May 2022   | ACCT #          |
| DELETE  |               | QTY SPLIT   |            |          | EDIT<br>Design Distribution | EDIT          | EDIT            |
| 4002-28 | 1/4 TURN STUD | 100         | \$         | S        | 3760 W 108th St             | 25 May 2022   | ACCT #          |

## **ORDER DETAILS AND DELIVERY OPTIONS**

#### Click on the "+" to check the selected requirements

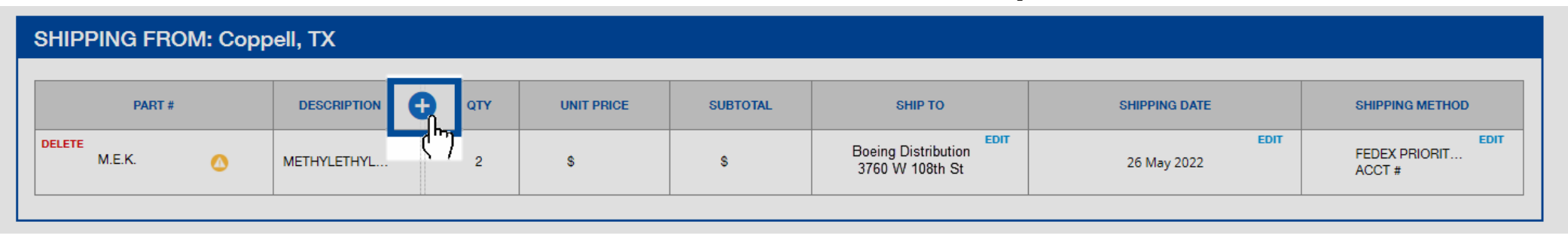

| SHIPPING FROM: Co | opell, TX   |                                  |          |            |        |                   |       |            |          |                             |       |
|-------------------|-------------|----------------------------------|----------|------------|--------|-------------------|-------|------------|----------|-----------------------------|-------|
| PART #            | DESCRIPTION | MANUFACTURER                     | REVISION | SHELF LIFE | CERTS  | QUALITY DOCUMENTS | ο στλ | UNIT PRICE | SUBTOTAL | SHIP TO                     | SHIPP |
| DELETE<br>M.E.K.  | METHYLETHYL | DOUSSELIN<br>CAGE CODE:<br>NOREQ | VARIOUS  | 90% - 99%  | M.E.K. | -                 | 2     | \$         | \$       | EDIT<br>Boeing Distribution | 26 M  |
|                   |             |                                  |          |            |        |                   |       |            |          |                             |       |

# Click on the EDIT button to review your order and finalize the shipping details in delivery options.

| SHIPPING FROM    | 1: Copp | ell, TX     |       |            |          |                                        |                     |                         |
|------------------|---------|-------------|-------|------------|----------|----------------------------------------|---------------------|-------------------------|
| PART #           |         | DESCRIPTION | 🕂 ατγ | UNIT PRICE | SUBTOTAL | SHIP TO                                | SHIPPING DATE       | SHIPPING METHOD         |
| DELETE<br>M.E.K. | ٥       | METHYLETHYL | 2     | s          | \$       | Boeing Distribution<br>3760 W 108th St | EDIT<br>26 May 2022 | FEDEX PRIORIT<br>ACCT # |

## **FEES & OPEN QUOTES**

Click on the "SAVE AS QUOTE" button to save the shopping cart selection and to guarantee your price for 30 days. Quotes will be added to the "SAVED QUOTES" section available on the top menu.

| PART #          |       |                | <b>Ω</b> ΤΥ | UNIT PRICE | SUBTOTAL | SHIP TO                     | SHIPPING DATE                           | SHIPPING METHOD                                                                                                  |
|-----------------|-------|----------------|-------------|------------|----------|-----------------------------|-----------------------------------------|----------------------------------------------------------------------------------------------------|
| LETE<br>M.E.K.  | ٥     | METHYLETHYL    | 2           | S          | \$       | EDIT<br>Boeing Distribution | Е <b>DIT</b><br>19 Мау 2022             | EDF<br>FEDEX PRIORIT<br>ADD SHIPPING                                                                             |
|                 |       |                |             |            |          |                             |                                         |                                                                                                    |
| LTIMATE DESTIN  | ATION | : HIALEAH, FL  |             |            |          |                             |                                         | Update Ultimate Destinat                                                                                         |
| LTIMATE DESTIN  | ATION | N: HIALEAH, FL |             | _          | _        |                             | Your order may be subject to applicable | Update Ultimate Destinat                                                                                         |
| LTIMATE DESTIN/ | ΑΤΙΟΝ | N: HIALEAH, FL |             | -          |          |                             | Your order may be subject to applicable | Update Ultimate Destinat<br>sales tax, VAT, and freight ch<br>Subtotal:                                          |
| LTIMATE DESTIN/ | ΑΤΙΟ  | N: HIALEAH, FL |             |            | _        |                             | Your order may be subject to applicable | Update Ultimate Destinat<br>sales tax, VAT, and freight ch<br>Subtotal: 9<br>@ Hazmat Fee: 9<br>FOTAL (1 TET): 9 |

Click on the Paper Clip Icon to download the quote in PDF and XLS. The quote can be added back to the cart by "Add all to cart" or "Add part" button

|                                   | @ 18 MAY 2022 -  | QUO | DTE 1        |          |   |          |            |                 | ADD<br>راس  | ALL TO CART |
|-----------------------------------|------------------|-----|--------------|----------|---|----------|------------|-----------------|-------------|-------------|
| SELECT DOO                        |                  |     | BDSI QUOTE # | PART #   | G | QUANTITY | UNIT PRICE | SUBTOTAL        | CREATED     | EXPIRES IN  |
| Download as PD<br>Download as XLS | E .              |     | 5PR546       | 4002-28  |   | 200      | S          | \$ <sup>.</sup> | 18 MAY 2022 |             |
|                                   | 18 MAY 2022 - QU |     | 5PR546       | M.E.K. 🛆 |   | 2        | \$         | \$              | 18 MAY 2022 | 29 DAYS     |

#### **FINALIZE YOUR PURCHASE & ORDER CONFIRMATION**

Finalize your purchase by confirming order details, accepting terms & conditions and clicking on the PURCHASE button.

| PART #      | DESCRIPTION       | οτγ | UNIT PRICE | SUBTOTAL | SHIP TO                     | SHIPPING DATE                           | SHIPPING METHOD                                                     |
|-------------|-------------------|-----|------------|----------|-----------------------------|-----------------------------------------|---------------------------------------------------------------------|
| LETE M.E.K. | METHYLETHYL       | 2   | S          | \$       | EDIT<br>Boeing Distribution | EDIT<br>19 May 2022                     | FEDEX PRIORIT<br>ADD SHIPPING                                       |
|             |                   |     |            |          |                             |                                         |                                                                     |
|             |                   | _   | _          |          |                             |                                         | Undete Ultimate Destina                                             |
|             | HON. HIALEAN, I'L |     |            |          |                             |                                         | opullo oranialo Dobana                                              |
|             |                   |     |            |          |                             | Your order may be subject to applicable | sales tax, VAT, and freight o                                       |
|             |                   |     |            |          |                             |                                         |                                                                     |
|             |                   |     |            |          |                             |                                         | Subtotal:                                                           |
|             |                   |     |            |          |                             | т                                       | Subtotal:<br>(1) Hazmat Fee:<br>(1) Hazmat Fee:                     |
|             |                   |     |            |          |                             | T                                       | Subtotal:<br>(7) Hazmat Fee:<br>(7) TAL (1 ITEM):<br>s & conditions |

| Solutions Quality F                                                                                                 | Resources News & Events                                                                                                    | About Us Care                                                                                                    | ers                                                                                                    |                                                                                                    |                                                                                                    |                                                                                                    |
|----------------------------------------------------------------------------------------------------|----------------------------------------------------------------------------------------------------|----------------------------------------------------------------------------------------------------|----------------------------------------------------------------------------------------------------|----------------------------------------------------------------------------------------------------|----------------------------------------------------------------------------------------------------|----------------------------------------------------------------------------------------------------|
| Thank you for your orde                                                                                             | rl                                                                                                    |                                                                                                    |                                                                                                    |                                                                                                    |                                                                                                    |                                                                                                    |
| You can track your order in <u>Order</u><br>Thank you for your recent purcha<br>items ship. If there are any discre | r <u>History</u> .<br>Ise on BoeingDistribution.com. Please r<br>pancies with your order, please contact                                                                          | eview your order details belo<br>your Boeing Distribution Sal                                                                                                    | ow. Your Order Trackin<br>les Representative.                                                                                                    | g information will be sent to you via email as                                                                                                    | PO NUMBER:<br>ORDER DATE:<br>ORDER STATUS:<br>PAYMENT TERMS:                                                                                                    | TEST<br>12 May 2022<br>Order Received<br>NET 30                                                                                                    |
|                                                                                                    | PO NUMBER: TEST                                                                                                    |                                                                                                    |                                                                                                    | ORDER STATU                                                                                                    | S: Order Received                                                                                                    |                                                                                                    |
| SHIPPING FROM: C                                                                                                    | oppell, TX                                                                                                    |                                                                                                    |                                                                                                    |                                                                                                    |                                                                                                    |                                                                                                    |
| PART #                                                                                                    |                                                                                                    | NTITY UNIT PRICE                                                                                                    | SUBTOTAL                                                                                                    | SHIPPING ADDRESS                                                                                                    | SHIPPING DATE                                                                                                    | SHIPPING METHOD                                                                                                    |
| М.Е.К. 🙆                                                                                                    | METHYLETHYL 2                                                                                                    | \$                                                                                                    | s                                                                                                    | Boeing Distribution                                                                                                    | 20 MAY 2022                                                                                                    | FEDEX PRIORIT                                                                                                    |
|                                                                                                    | Solutions Quality F Thank you for your order You can track your order in Order Thank you for your recent purcha tems ship. If there are any discre SHIPPING FROM: C PART # ME.K O | Solutions     Quality     Resources     News & Events       Thank you for your order!     You can track your order in <u>Order History</u> .       You can track your order in <u>Order History</u> .       Thank you for your recent purchase on BoeingDistribution.com. Please I tems ship. If there are any discrepancies with your order, please contact       PO NUMBER:     TEST       SHIPPING FROM:     Coppell, TX       PART #     DESCRIPTION       MEK     METHYLETHYL | Solutions     Quality     Resources     News & Events     About Us     Care       Thank you for your order!     You can track your order in Qrder History.     Thank you for your recent purchase on BoeingDistribution com. Please review your order details bek tems ship. If there are any discrepancies with your order, please contact your Boeing Distribution Sa       PO NUMBER: TEST       SHIPPING FROM: Coppell, TX       PART #     DESCRIPTION     QUANTITY     UNIT PRICE       MEK.     METHYLETHYL     2     \$ | Solutions     Quality     Resources     News & Events     About Us     Careers       Thank you for your order!     You can track your order in Order History.     Thank you for your recent purchase on BoeingDistribution.com. Please review your order details below. Your Order Trackin tems ship. If there are any discrepancies with your order, please contact your Boeing Distribution Sales Representative.       PO NUMBER:     TEST       SHIPPING FROM: Coppell, TX       PO NUMBER: TEST       METHYLETHYL       2     \$ | Solutions     Quality     Resources     News & Events     About Us     Careers       Thank you for your order!     You can track your order in Order History.     Thank you for your recent purchase on BoeingDistribution com. Please review your order details below. Your Order Tracking information will be sent to you via email as terms ship. If there are any discrepancies with your order, please contact your Boeing Distribution Sales Representative.       PO NUMBER:     TEST     ORDER STATU       SHIPPING FROM: Coppelit, TX       PRRT #     DESCRIPTION       QUANTITY     UNIT PRICE       SUBTOTAL       SHIPPING ADDRESS       MEK     METHYLETHYL     2     \$     \$     Boeing Distribution | Solutions       Quality       Resources       News & Events       About Us       Careers         Thank you for your order!       You can track your order in Order History.       PO NUMBER:       ORDER DATE:       ORDER DATE:       ORDER DATE:       ORDER DATE:       ORDER STATUS:       ORDER STATUS:       PAYMENT TERMS:         Thank you for your order; if there are any discrepancies with your order, please contact your Boeing Distribution Sales Representative.       PO NUMBER:       TES       ORDER STATUS:       ORDER STATUS:       ORDER STATUS:       ORDER STATUS:       ORDER STATUS:       ORDER STATUS:       Order Received         SHIPPING FROM: Coppell, TX         QUANTITY       UNIT PRICE       SUBTOTAL       SHIPPING ADDRESS       SHIPPING DATE         ME.K.       METHYLETHYL       2       \$       \$       Boeing Distribution       20 MAY 2022 |

Once an order is successfully placed, A confirmation page will display automatically and a confirmation email will be sent to you.

### **ORDER HISTORY**

Order history is displayed for the past 30 days. For additional history, use the calendar or search boxes to display results from the previous 24 month period. By clicking on the "Download Page Results" an XLS of the page results will be downloaded.

|                | Order Status 🧿                     |
|----------------|------------------------------------|
| Order Number 🕐 | Shipped                            |
| Invoice Number | Order Date 🔿 👼 Evam 👼 Ta           |
|                |                                    |
|                | Orders placed in last 30 days FIND |
|                | Order Number ③                     |

To download the Invoice click on the invoice number and to check the order status click on "SHIPPED"

| ORDER DATE  | CUSTOMER PO # | PART #      | BDSI SALES # | INVOICE # | ESTIMATED SHIP DATE                         | STATUS  | CERTS |
|-------------|---------------|-------------|--------------|-----------|---------------------------------------------|---------|-------|
| 18 MAY 2022 | P012345       | MS21260L6RH | W4RS45       | HVI2P4T   | 19 MAY 2022                                 | SHIPPED | e     |
|             |               |             |              | ( )       | Shipping Via<br>FEDX 2DAY COLL,<br>Tracking |         |       |

Click on paper clip icon to see available documents. Certs can be downloaded or emailed to the address on file

#### By hovering over the "CERTS" box the "REORDER" button will be available to click to add into the cart

| ORDER DATE  | CUSTOMER PO # | PART #      | BDSI SALES # | INVOICE # | ESTIMATED SHIP DATE | STATUS                     | CERTS           |  |
|-------------|---------------|-------------|--------------|-----------|---------------------|----------------------------|-----------------|--|
| 18 MAY 2022 | PO12345       | MS21260L6RH | W4RS45       | HVI2P4T   | 19 MAY 2022         | SHIPPED                    | REORDER         |  |
|             |               |             |              |           | AVA                 |                            |                 |  |
|             |               |             |              |           | Man                 | Manufacturer Cert Download |                 |  |
|             |               |             |              |           | Boei                | ng Distribution Cert       | <u>Download</u> |  |
|             |               |             |              |           | Pack                | ing Slip                   | <u>Download</u> |  |
|             |               |             |              |           | Ema                 | I All Documents            | <u>Email</u>    |  |

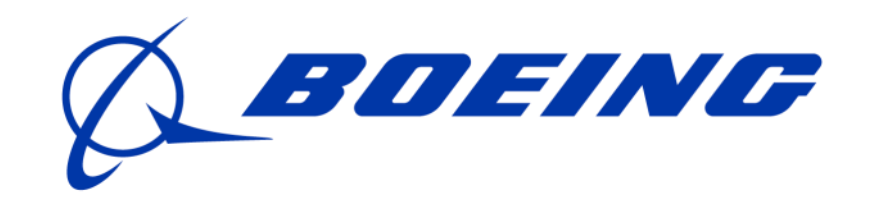